# Ariba Supplier Network CSV Invoice Upload Guide

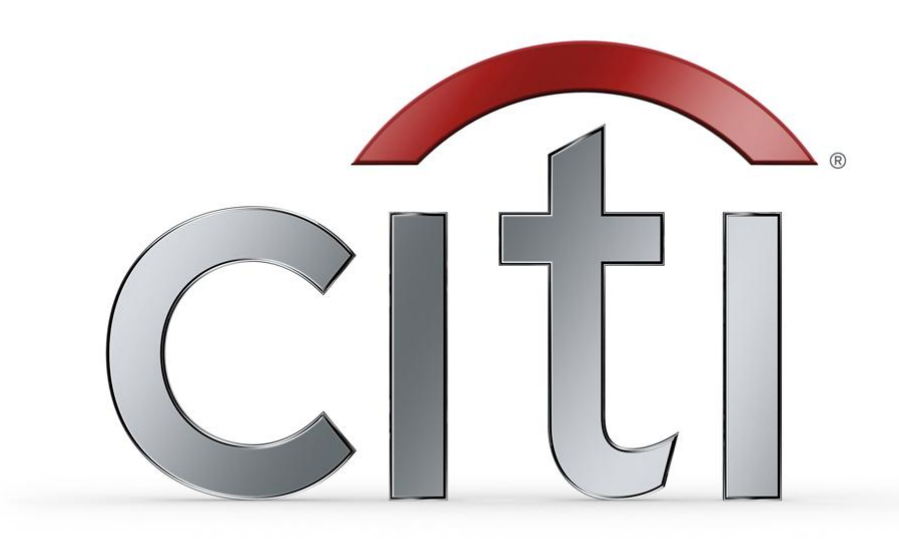

# SECTIONS

- CSV Overview
- Customer Requirements
- CSV Invoice Upload
- CSV Reference Table
- Contacts & Resources
- Supplier Support

# What is CSV?

- Ariba introduced, with the Ariba Supplier Network AN41 release, a capability to support the transfer, transformation and loading of comma delimited files (CSV) representing a supplier's invoices to be rendered as cXML invoices for their customers.
- This solution provides an effective means for suppliers with a large number of invoices to submit them electronically to their Ariba customers, when they do not have the immediate means to provide these using cXML or EDI directly.

# Citi CSV Requirements

- CSV process will support both Purchase Order (PO) as well as Non-PO invoices.
- Invoices submitted using the CSV upload process cannot exceed 1,000 lines and 50 invoices per file (approximately 1.3 MB).

# **CSV** Invoice Process

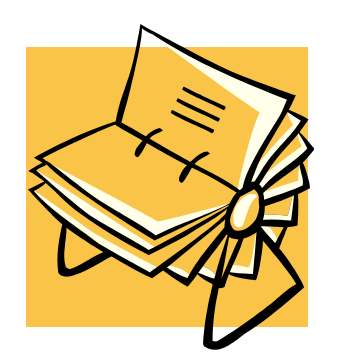

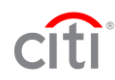

#### New CSV Invoice Template is Published

- 1. You will receive an e-mail notification informing you your customer has published a new CSV invoice template to the Ariba Supplier Network.
- 2. Follow the instructions provided in the e-mail.
- 3. Log on to your network account.

 From:
 "network\_accounts@arba.com" [ordersender-beta@ansmtp.beta.arba.com] <ordersender-beta@ansmtp.beta.arba.com>
 To:
 Bill Voltz

 Subject:
 ---- Arba Beta Testing ---- Arba Supplier Network-Beta: New CSV invoice template is published by GSO\_Buyer
 Cc:
 Cc:

 "This notification contains important information about your Ariba SN account (ANID: AN98000000600)."
 GSO\_Buyer has published a new CSV invoice template. To download the new template:
 1.
 Log in to your Ariba Supplier Network-Beta account.
 2.
 Click Extended Customer Relationships under Administration on the left navigation bar.
 3.
 Click the customer's name.

 If you have questions about the new template, contact GSO\_Buyer directly.
 Sincerely,

 Ariba Supplier Network-Beta
 http://www.ariba.com

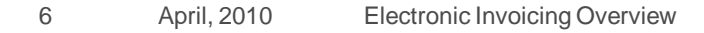

#### **Access Customer Relationships**

 To view all of the customers you currently have a trading relationship with, click the Customer Relationships heading under the Administration tab.

| 🐸 Ariba Supplier Network Supplier - Mozilla Firefox                                                                                                    |                                                                            |
|----------------------------------------------------------------------------------------------------|----------------------------------------------------------------------------|
| Eile Edit View History Bookmarks Iools Help                                                                                                    |                                                                            |
| C X 🏠 https://admin.snv.ariba.com:8443/Supplier.aw/1981392/aw?awh=r&aws=m2TvRYG70Qsa                                                                                                    | aghsE&dard=1#b0 🏠 🔹 🕞 Google 🔎                                             |
| 🔼 https://service.a=E4ssN5dr8PGExVVe 🗵 📄 Ariba Network Operations 🗵 🔼 Ariba Supplier Network Admir                                                                                           | n 📧 🔺 Ariba Supplier Network Supplier 🛛 💽                                  |
| Go to » $ ightarrow$ Ariba Supplier Network $ ightarrow$ Ariba Network Discovery $ ightarrow$                                                                                                | Manage Profile                                                             |
| ARIBA SUPPLIER NETWORK Test Mode                                                                                                    | Help * Logout<br>James Wong, Administrator<br><b>ANID:</b> AN01001840080-T |
| Users Customer Relationships Customer Contacts Configuration                                                                                                    |                                                                            |
| Customer Relative ships<br>I prefer to receive relationsh prequests as follows:<br>© Automatically accept all relationship requests<br>© Manually review all relationship requests<br>Update |                                                                            |
| Pending                                                                                                    |                                                                            |
| Customer Requested Date ↓                                                                                                    |                                                                            |
| No items                                                                                                    |                                                                            |
| Approve Reject                                                                                                    |                                                                            |
| Current                                                                                                    |                                                                            |
| Customer                                                                                                    | Approved Date ↓ Routing Type                                               |

#### **Access Customer Relationships**

 To View the Customer Details Page, click the name of the customer that sent the New CSV Invoice Template Notification e-mail.

| 🕙 Ariba Supplier Network Supplier - Mozilla Firefox                                                                                                    |                                                                     |  |  |  |  |
|----------------------------------------------------------------------------------------------------|---------------------------------------------------------------------|--|--|--|--|
| <u>Eile E</u> dit <u>V</u> iew Hi <u>s</u> tory <u>B</u> ookmarks <u>T</u> ools <u>H</u> elp                                                                   | ÷                                                                   |  |  |  |  |
| Ϛ 💽 🗸 🏠 🔼 https://admin.snv.ariba.com:8443/Supplier.aw/1981392/aw?awh=r&aws=m2TvRYG70QsaghsE&dard=1#b0 🏠 🔹 💽 Google 🛛 🔎                                        |                                                                     |  |  |  |  |
|                                                                                                    |                                                                     |  |  |  |  |
| 🔺 https://service.a=E4ssN5dr8PGExWe 🖂 📄 Ariba Network Operations 🛛 🔯 Ariba Supplier Network                                                                    | Admin 🛛 🔄 Ariba Supplier Network Supplier 🛛 💽 💽                     |  |  |  |  |
| Go to » 🖉 Ariba Supplier Network 🧳 Ariba Network Discovery 🧳                                                                                                   | Manage Profile                                                      |  |  |  |  |
| ARIBA SUPPLIER NETWORK Test Mode Home Inbox Outbox Catalogs Administration Reports Users Customer Relationships Customer Contacts Configuration                | Help * Logout<br>James Wong, Administrator<br>ANID: AN01001840080-T |  |  |  |  |
| Customer Relationships                                                                                                    |                                                                     |  |  |  |  |
| I prefer to receive relationship requests as follows:<br>Automatically accept all relationship requests<br>Manually review all relationship requests<br>Update |                                                                     |  |  |  |  |
| Pending                                                                                                    |                                                                     |  |  |  |  |
| Customer Requested Date ↓                                                                                                    |                                                                     |  |  |  |  |
| No items                                                                                                    |                                                                     |  |  |  |  |
| Approve) Reject                                                                                                    |                                                                     |  |  |  |  |
|                                                                                                    |                                                                     |  |  |  |  |
| Current                                                                                                    |                                                                     |  |  |  |  |
| Customer                                                                                                    | Approved Date ↓ Routing Type                                        |  |  |  |  |
| Citigroup Technology, Inc Supplier Connectivity - TEST                                                                                                    | 1 Aug 2008 Default                                                  |  |  |  |  |
| Reject                                                                                                    |                                                                     |  |  |  |  |
| P. S. J. J.                                                                                                    |                                                                     |  |  |  |  |
| Rejected                                                                                                    |                                                                     |  |  |  |  |
| Customer Rejected Date ↓                                                                                                    |                                                                     |  |  |  |  |
| No items                                                                                                    |                                                                     |  |  |  |  |

#### **CSV Invoice Fields**

 Scroll down to the Customer Details page to view the CSV Invoice Fields that are available.

**Note:** You may want to take screen shots of this page so you can refer to it when creating your CSV invoice.

| CSV Invoice Fields                                                       | F                                                                             | Page 🚺 🔹 🕨 🎽 |  |  |
|--------------------------------------------------------------------------|-------------------------------------------------------------------------------|--------------|--|--|
| Name                                                                     | Description                                                                   |              |  |  |
| invoiceDate                                                              | Date/time Invoice was created. Cannot contain a null or have zero characters. | <u> </u>     |  |  |
| invoiceLineNumber                                                        | Supplier identifier. Cannot contain a null or have zero characters.           |              |  |  |
| invoiceNumber                                                            | Invoice line ID. Unique across all lines of the same InvoiceDetailRequest.    |              |  |  |
| soldToEmail                                                              | Sold To Email.                                                                |              |  |  |
| shipToName                                                               | Ship To Name.                                                                 |              |  |  |
| shipToStreet                                                             | Street is a single line of an Address' location.                              |              |  |  |
| shipToCity                                                               | City is the name of the city in an Address' location.                         |              |  |  |
| shipToState                                                              | State is the state identifier in an Address' location.                        |              |  |  |
| shipToPostalCode                                                         | PostalCode is the postalCode identifier in an Address' location.              |              |  |  |
| shipToCountry Country is the country identifier in an Address' location. |                                                                               |              |  |  |
| orderID                                                                  | Supplier sales order info. Cannot contain a null or have zero characters.     |              |  |  |
| exclusivePaymentFlag                                                     | Pay Alone Flag. The exclusivePaymentFlag must contain a true or false.        |              |  |  |
|                                                                          |                                                                               | <b>•</b>     |  |  |

This screen will display the invoice fields REQUIRED for entry by Citigroup.

#### Populate the CSV Invoice Template

- 1. Populate each available invoice field as appropriate.
- 2. Save the file to your local drive once you have completed the file.

| CITI_CSVInvoiceTemplate_v6.csv - WordPad                                                                                                    |        |  |  |  |  |                 |  |
|----------------------------------------------------------------------------------------------------|--------|--|--|--|--|-----------------|--|
| <u>File E</u> dit <u>V</u> iew Insert Format <u>H</u> elp                                                                                                    |        |  |  |  |  |                 |  |
|                                                                                                    |        |  |  |  |  |                 |  |
| 8859_1<br>csv version:1.0, csv serial: 1250097551285, csv type:invoice                                                                                                    |        |  |  |  |  |                 |  |
| invoi<br>08/12<br>Ile Edit View Jecet Escuet Velo                                                                                                    |        |  |  |  |  |                 |  |
| <pre>08/12<br/>08/12<br/>08/12<br/>08/12<br/>08/12<br/>08/12<br/>08/12<br/>08/12<br/>08/12<br/>08/12<br/>08/12<br/>08/12<br/>08/12/2009,1, InvoiceLineNumber, invoiceNumber, soldToName, soldToStreet, soldToStreet, soldToCity, so<br/>08/12/2009,2, Invoice08122009T1226, soldToName, soldToStreet, soldToCity, so<br/>08/12/2009,3, Invoice08122009T1226, soldToName, soldToStreet, soldToCity, so<br/>08/12/2009,4, Invoice08122009T1226, soldToName, soldToStreet, soldToCity, so<br/>08/12/2009,5, Invoice08122009T1226, soldToName, soldToStreet, soldToCity, so<br/>08/12/2009,5, Invoice08122009T1226, soldToName, soldToStreet, soldToCity, so<br/>08/12/2009,5, Invoice08122009T1226, soldToName, soldToStreet, soldToCity, so</pre> |        |  |  |  |  |                 |  |
|                                                                                                    |        |  |  |  |  | Sample CSV File |  |
|                                                                                                    |        |  |  |  |  |                 |  |
| For Help, press F1                                                                                                    | NUM // |  |  |  |  |                 |  |

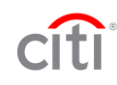

#### **Upload the CSV Invoice**

- 1. Navigate to the home page and click on the **CSV Invoice** option.
- Click the Browse button to select the newly created CSV Invoice file and click on the Import CSV Invoice button to upload you invoice.
- Once you have uploaded the invoice you will see the following message, "CSV invoice has been successfully imported."
- 4. Click Done.

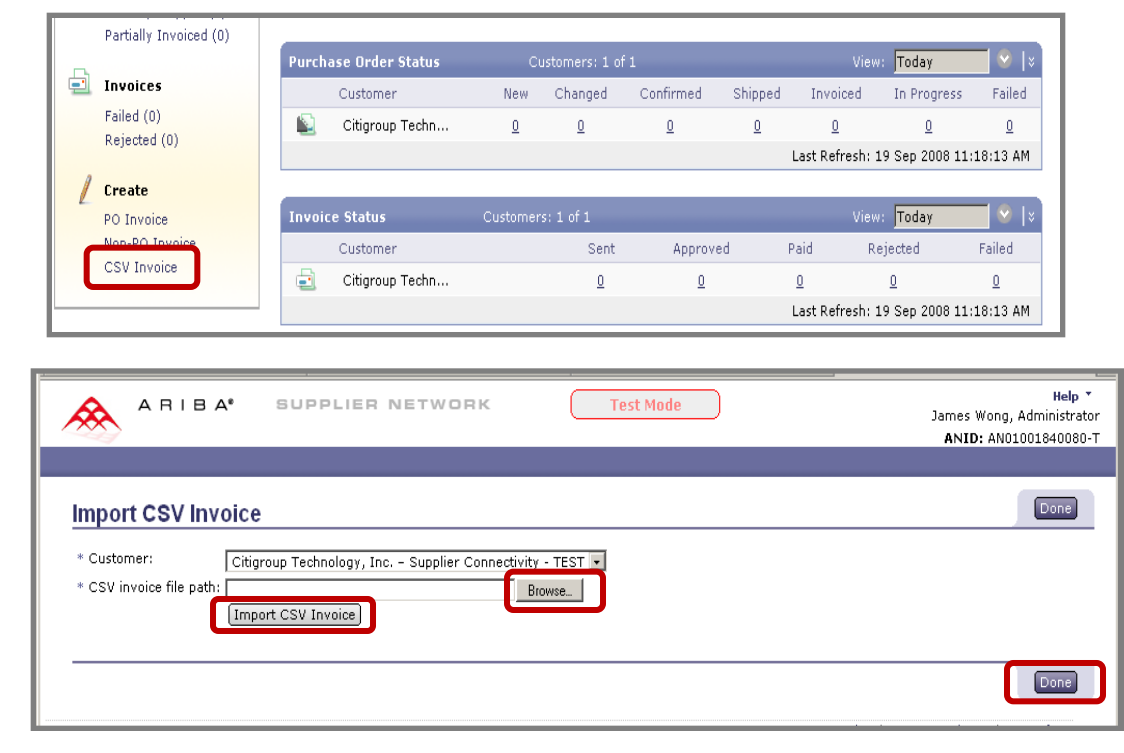

### **Check invoice status**

- To check invoice status, select the **Outbox**, and click on the invoice number link.
- 2. To view status details and invoice transaction history, click on the **History** tab.
- **Note:** History and status comments for the transaction can be used troubleshoot failed or rejected transactions.
- 3. When you are finished reviewing the history, click the **Done** button.

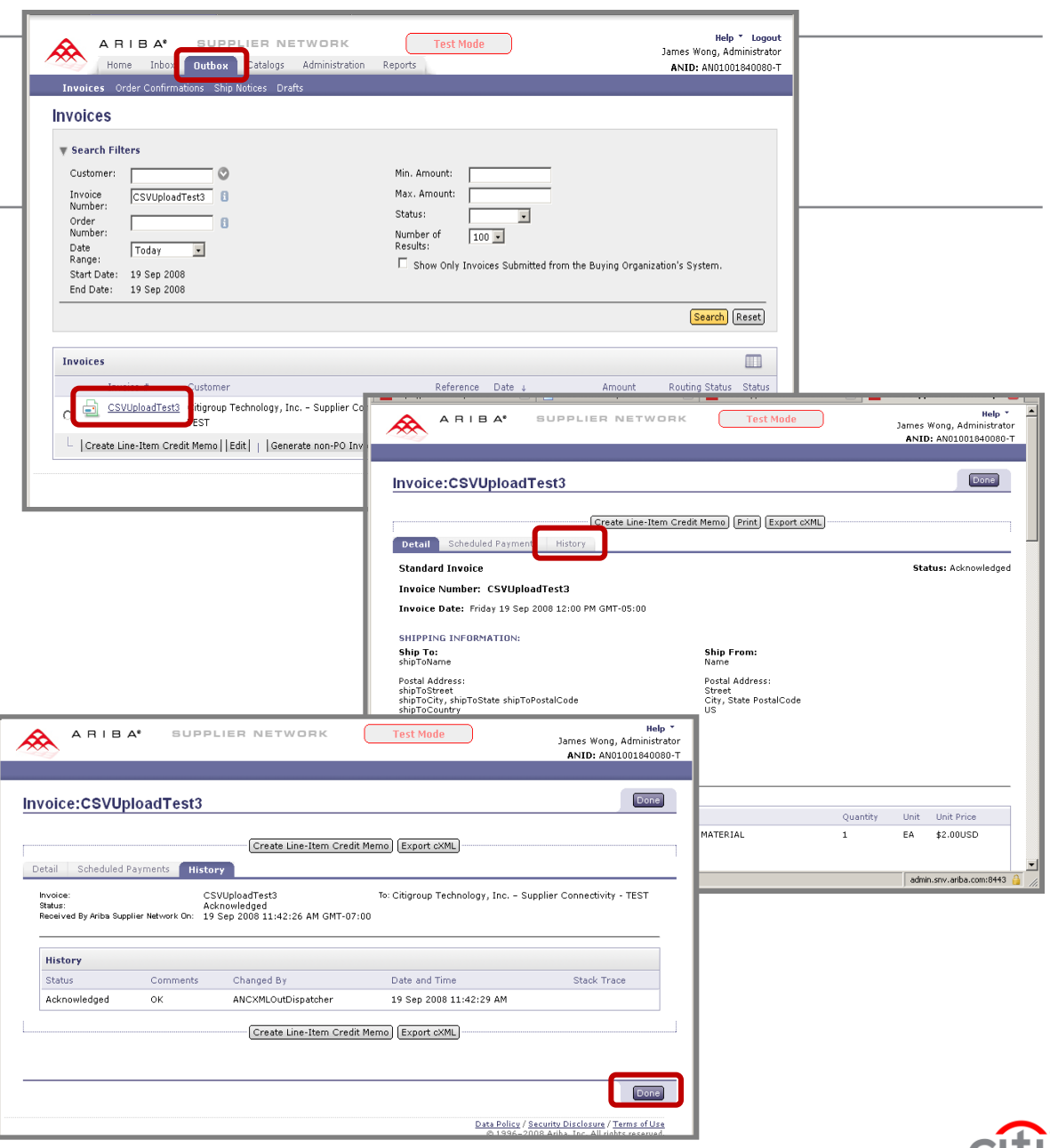

# Citigroup CSV Reference Table

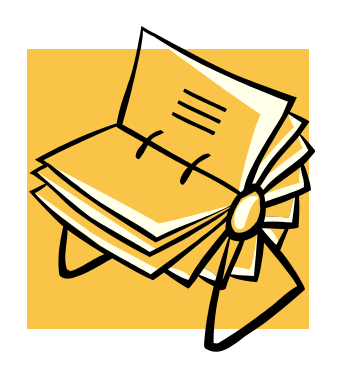

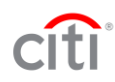

#### **Citigroup Reference Table**

- The table on the following slide provides a reference to the CSV template downloaded from Ariba SN
- Required fields are noted as well as relevant data entry comments
- Header/Line indicates at what level the invoice data will be populated once it is posted to Ariba SN

# Sample CSV Invoice Requirement Spreadsheet

|     | A                          | В                                                                                                    | С       | D               | E                   | F                     |
|-----|----------------------------|----------------------------------------------------------------------------------------------------|---------|-----------------|---------------------|-----------------------|
| 1   | CSV TEMPLATE FIELDS        | Description                                                                                                   | TYPE    | PO Requirements | Non-PO Requirements | EXAMPLE               |
| 2   | Bold = Required            |                                                                                                    |         |                 |                     |                       |
| 3   |                            |                                                                                                    |         |                 |                     |                       |
| 4   | Header Level               |                                                                                                    |         |                 |                     |                       |
|     |                            | Date and time this Invoice was created (should be earlier than the document's timestamp). An                  |         |                 |                     |                       |
|     |                            | invoiceDate cannot contain a null or have less than zero characters. The                                      |         |                 |                     |                       |
| 5   | invoiceDate                | MM/DD/YYYY invoiceDate fromat is required.                                                                    | Date    | Required        | Required            | 01/01/2008            |
|     |                            | Supplier defined ID for the current invoice line. It should be unique across all invoice lines of             |         |                 |                     |                       |
| 6   | invoiceLineNumber          | the same InvoiceDetailRequest.                                                                                | Numeric | Required        | Required            | 1                     |
|     |                            | A supplier-generated identifier for this Invoice. Identical to the Invoice Number which appears at the top of |         |                 |                     |                       |
|     |                            | a physical Invoice. An invoiceNumber cannot contain a null or have less than zero                             |         |                 |                     |                       |
| - 7 | invoiceNumber              | characters.                                                                                                   | String  | Required        | Required            | testInvoice           |
| 8   | soldToName                 | Sold To Name.                                                                                                 | String  | Required        | Required            | Citigroup, Inc.       |
| 9   | soldToStreet               | Sold To Street.                                                                                               | String  | Required        | Required            | 3800 Citibank Center  |
| 10  | soldToCity                 | Sold To City.                                                                                                 | String  | Required        | Required            | Tampa                 |
| 11  | soldToState                | Sold To State.                                                                                                | String  | Required        | Required            | FL                    |
| 12  | soldToPostalCode           | Sold To Postal Code.                                                                                          | String  | Required        | Required            | 33610                 |
| 13  | soldToCountryCode          | Sold To Country Code.                                                                                         | String  | Required        | Required            | US                    |
| 14  | soldToCountry              | Sold To Country.                                                                                              | String  | Required        | Required            | United States         |
| 15  | soldToEmail                | Sold To Email                                                                                                 | String  | Required        | Required            | soldToEmail@email.com |
| 16  | shipToName                 | Ship To Name.                                                                                                 | String  | Required        | Required            |                       |
| 17  | shipToStreet               | Street is a single line of an Address' location.                                                              | String  | Required        | Required            |                       |
| 18  | shipToCity                 | City is the name of the city in an Address' location.                                                         | String  | Required        | Required            |                       |
| 19  | shipToState                | State is the state identifier in an Address' location.                                                        | String  | Required        | Required            |                       |
| 20  | shipToPostalCode           | PostalCode is the postalCode identifier in an Address' location.                                              | String  | Required        | Required            |                       |
| 21  | shipToCountry              | Country is the country identifier in an Address' location.                                                    | String  | Required        | Required            |                       |
| 22  | salesOrderNumber           | Sales Order Number. Required if purchaseOrderNumber is not populated.                                         | String  | Optional        | Optional            | Sales123              |
| 23  | purchaseOrderNumber        | Purchase Order Number. Required if salesOrderNumber is not populated.                                         | String  | Optional        | Optional            | P0123                 |
| 24  | headerLevelComments        | Header Level Comments for Invoice Description.                                                                | String  | Optional        | Optional            |                       |
| 25  |                            |                                                                                                    |         |                 |                     |                       |
| H 4 | ← ► M\CSYInvoiceTemplate / |                                                                                                    |         |                 |                     |                       |

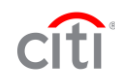

# Sample CSV Invoice Requirement Spreadsheet - Continued

|              | Α                             | в                                                                                                    | С       | D                    | E                    | F                   |
|--------------|-------------------------------|----------------------------------------------------------------------------------------------------|---------|----------------------|----------------------|---------------------|
| 25           |                               |                                                                                                    |         | _                    |                      |                     |
| 26           | Header Level Extrinsics       |                                                                                                    |         |                      |                      |                     |
| 27           | exclusivePaymentFlag          | Pay Alone Flag. The exclusivePaymentFlag must contain a true or false.                                                                                                    | String  | Optional             | Optional             | N                   |
| 28           | productCode                   | Product Code for Brazil invoices.                                                                                                    | String  | Optional             | Optional             |                     |
| 29           | servicesInvoices              | Services Invoices. NF de Sercico value for Brazil Invoices.                                                                                                    | String  | Optional             | Optional             |                     |
| 30           | collectionDocumentNumber      | Collection Document Number. Only for Brazil Orbital Payments/ Brazil REMS Invoices                                                                                                    | String  | Optional             | Optional             |                     |
| 31           |                               |                                                                                                    |         |                      |                      |                     |
| 32           | <u>Rem Level</u>              |                                                                                                    |         |                      |                      |                     |
| 33           | quantity                      | The quantity being actually invoiced for the current line item.                                                                                                    | Numeric | Required             | Required             | 2                   |
| 34           | unitOfMeasure                 | The unit of measure.                                                                                                    | String  | Required             | Required             | EA                  |
| 35           | currencyCode                  | ISO 4217 Currency Code.                                                                                                    | String  | Required             | Required             | USD                 |
| 36           | unitPrice                     | The unit price.                                                                                                    | Numeric | Required             | Required             | 5                   |
| 37           | lineBeferenceNumber           | The line number of current line item, copied from OrderRequest.                                                                                                    | Numeric | Required             | Required             | 1                   |
|              |                               | A unique identification of an item.<br>For US Suppliers, if the line is a Tax, Shipping or Special Handling line, supplierPartID<br>must contain TAX, SHIPPING or SPECIAL HANDLING. If the line is a MATERIAL<br>line, supplierPartID must contain MATERIAL.<br>For Non-US Suppliers, if there is Tax, it should be inlouded at the line and the<br>supplierPartID must contain MATERIAL. If the line is a Shipping or Special Handling |         |                      |                      |                     |
| 38           | supplierPartID                | line, supplierPartID must contain SHIPPING or SPECIAL HANDLING.                                                                                                    | String  | Required             | Required             | supplierPartID      |
| 39           | lineltemDescription           | The line item description, copied from OrderRequest.                                                                                                    | String  | Required             | Required             | lineltemDescription |
| 40           | lineSubtotalAmount            | The invoice subtotal of the current item = unit price x invoiced quantity.                                                                                                    | Numeric | Required             | Required             | 10                  |
|              |                               | Frepresents a casime nemi.<br>For US Suppliers, Tax has to be individual lines on the invoice with a unitPrice and<br>lineSubtotalAmount equal to zero.                                                                                                    |         |                      |                      |                     |
| 41           | lineItemTaxAmount             | For Non-US Suppliers, Tax should be included as apart of the MATERIAL line.                                                                                                    | String  | Optional             | Optional             | 0                   |
| 42           | lineItemTaxCode               | Represents a tax code. Required if there is lineltemTaxAmount.                                                                                                    | String  | Optional             | Optional             | GST07               |
|              |                               | Represents a special handling line item. Special handling lines have to be individual lines on                                                                                                    |         |                      |                      |                     |
| 43           | lineItemSpecialHandlingAmount | the invoice with a unitPrice and lineSubtotalAmount equal to zero.                                                                                                    | String  | Optional             | Optional             | 0                   |
|              |                               | Represents a shipping line item. Shipping lines have to be individual lines on the invoice                                                                                                    |         |                      |                      |                     |
| 44           | lineltemShippingAmount        | with a unitPrice and lineSubtotalAmount equal to zero.                                                                                                    | String  | Optional             | Optional             | 0                   |
|              |                               | Billing Account structure is as follows, segments are separated by a "." (or "-" in GBGBP) to appear as:<br>"12345.00123456789.1234567890.1234512345.12345.12345." Required when no Purchase Order                                                                                                    |         |                      |                      |                     |
| 45           | DillingAccount                | Number is provided on the invoice (Non-Match to PU).                                                                                                    |         |                      |                      |                     |
| 46           | Ham I aval Extrinoiac         |                                                                                                    |         |                      |                      |                     |
| 47           | Nem Level Extrinsics          | Skipment Number (rom the Durchase Order, 16 PO not provided (New Match to DO) that any high in                                                                                                    |         |                      |                      |                     |
| 48           | poShipmentNumber              | entered for the data element.                                                                                                    |         | Optional             | Optional             |                     |
| 49           | gcibCodeType                  | GUB CUDE TYPE for the invoice line. The valid values are: DEAL, BEA, or CUSTOMER. (GCIB/CGML<br>Invoices Only)                                                                                                    |         | Optional             | Optional             |                     |
|              |                               |                                                                                                    |         |                      |                      |                     |
| 50           | gcibCode                      | GCIB CODE for the GCIB CODE TYPE populated in the above field. (GCIB/CGML Invoices Only)                                                                                                    |         | Optional             | Optional             |                     |
|              |                               | RITS ID of the employee for whom the invoice line is being charged. This is valid for GCIB/CGML                                                                                                    |         |                      |                      |                     |
| 51           | ritsID                        | invoices only.                                                                                                    |         | Optional             | Optional             |                     |
| -            |                               | PO Distribution Number from the Purchase Order. If PO not provided (non-matched POs), then nothing                                                                                                    |         |                      |                      |                     |
| 52           | poDistributionNumber          | is entered for the data element.                                                                                                    |         | Uptional<br>Optional | Uptional<br>Optional |                     |
| 53           | awturoupiName                 | Automatic withholding tax group name for HEMS invoicing.                                                                                                    |         | Optional             | Optional             |                     |
| 55           | relationshipCode              | nerationship doue.                                                                                                    |         | optional             | optional             |                     |
| I <b>4</b> • | CSYInvoiceTempl               | ate /                                                                                                    |         | •                    |                      | · •                 |

# Contacts & Resources

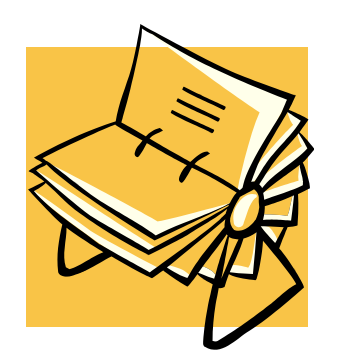

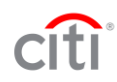

# **Contacts & Resources**

## On-line Support

- 1. If you are already registered on the Network
- 2. Go to http://supplier.ariba.com
- 3. Log in with your company's username and password
- 4. Once logged in, click on the Support link on the left hand navigation bar
- 5. Completely fill out the web form and submit

#### • If you experience problems logging on to your account

- 1. Go to http://supplier.ariba.com.
- 2. Click on, "Forget Username" or "Forget Password" and follow the steps.

## • By Telephone

- **USA:** 1-800-577-1522
- International: 512-652-9117

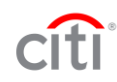

# Supplier Support

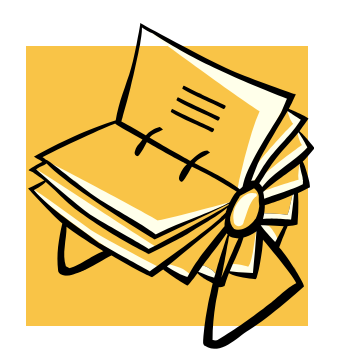

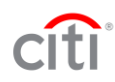

## Help – Contact Support

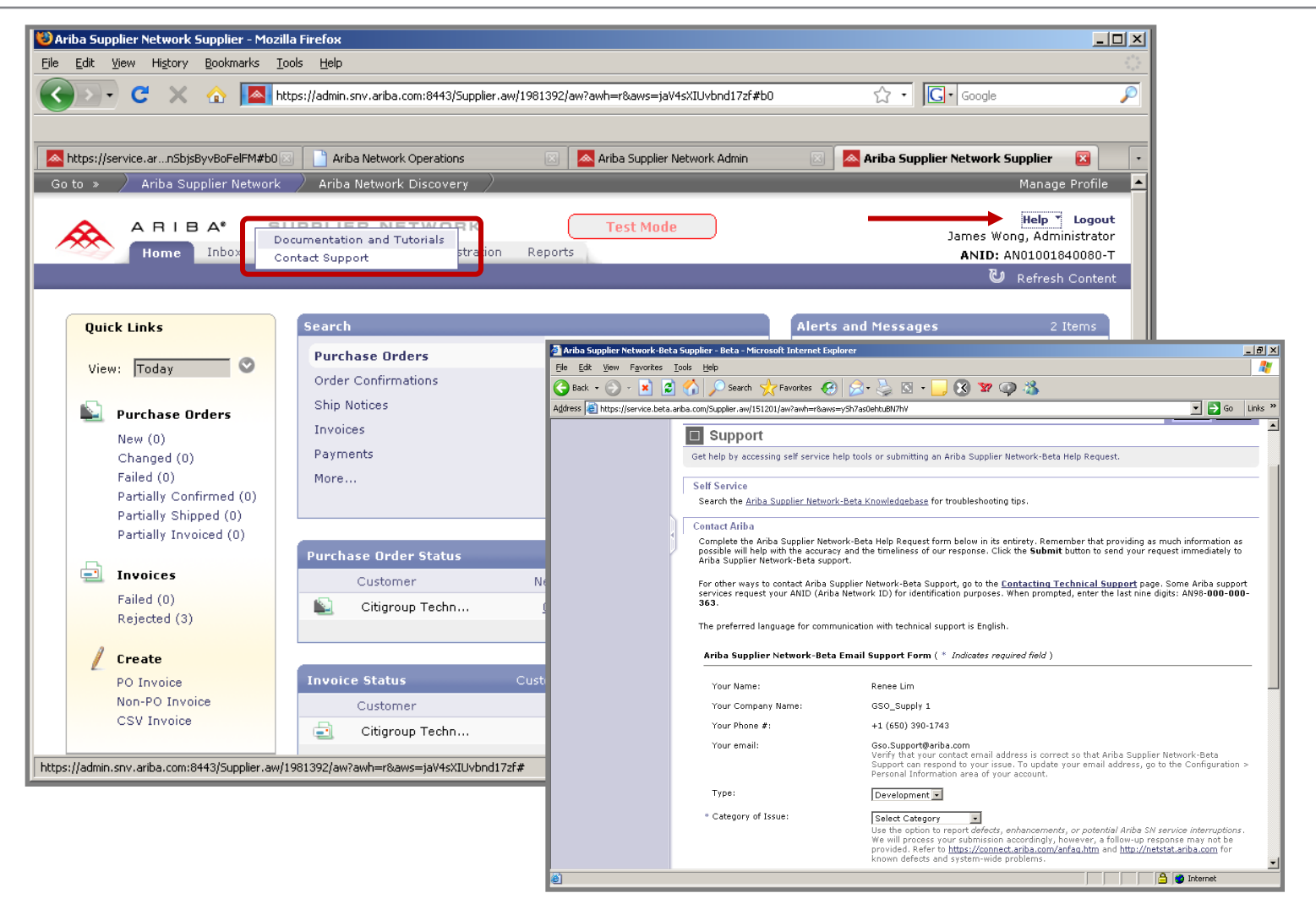

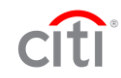

# Help – Documentation and Tutorials

| 😵 Ariba Supplier Network Supplier - Moz      | zilla Firefox                                |                            |                                                                    |                                                       |
|----------------------------------------------|----------------------------------------------|----------------------------|--------------------------------------------------------------------|-------------------------------------------------------|
| Eile Edit View History Bookmarks             | <u>T</u> ools <u>H</u> elp                   |                            |                                                                    | 413 ·                                                 |
| 🕢 🖓 🕻 🕻 🕻                                    |                                              |                            |                                                                    |                                                       |
|                                              |                                              |                            |                                                                    |                                                       |
| https://service.ar_pShisBvyBoEelEM#b0        | Ariba Network Operations                     | 🖾 🔊 Ariba Supplier Network | Admin 🛛 🖉 Ariba Supplier Network Supplier 🕅                        |                                                       |
| Go to > Ariba Supplier Network               |                                              |                            |                                                                    |                                                       |
|                                              |                                              |                            |                                                                    |                                                       |
|                                              | Concurrentation and Tutorials                | ( Test Mode                | James Wong, Administrator                                          |                                                       |
| Home Inbex                                   | Contact Support st ation                     | Reports                    | <b>ANID:</b> AN01001840080-T                                       |                                                       |
|                                              |                                              |                            | 🕲 Refresh Content                                                  |                                                       |
|                                              |                                              |                            |                                                                    |                                                       |
| Quick Links                                  | Search                                       | 0                          | https://knowledge.ariba.com - Platform Documentation Home Page     | e - Microsoft Internet Explorer                       |
| View: Today 🛇                                | Purchase Orders                              | Customer:                  | 🔁 Back 🝷 💬 👻 📓 🎧 🔎 Search 🎌 Favorites 🎸                            | 3 🔯 🖓 🖾 🔛 😻 💥 🥥 🦄 🧗                                   |
|                                              | Order Confirmations                          | Order Number:              |                                                                    | <u> </u>                                              |
| Purchase Orders                              | Ship Notices                                 |                            |                                                                    |                                                       |
| New (0)                                      | Invoices                                     | Date Range:                | Documentation@Ariba                                                |                                                       |
| Changed (0)                                  | Payments                                     |                            |                                                                    |                                                       |
| Partially Confirmed (0)                      | Mure                                         | Exact Match Se.            | Ariba Supplier Network                                             |                                                       |
| Partially Shipped (0)                        |                                              |                            |                                                                    |                                                       |
| Partially Invoiced (0)                       | Duurbaan Oudau Status                        | Customers 1 of 1           | Product Documentation                                              |                                                       |
|                                              | Curtemer                                     | New Changed Confi          | This section contains the official documentation for this product. |                                                       |
| Failed (0)                                   | Citiaroup Tacha                              |                            |                                                                    |                                                       |
| Rejected (3)                                 |                                              | 0 0 0                      | Ariba SN Brochure                                                  | Ariba SN Buyer's Guide                                |
| / Create                                     |                                              |                            | Ariba SN Functional Overview                                       | Introduction                                          |
| PO Invoice                                   | Invoice Status                               | Customers: 1 of 1          | Logging In and Process Overview                                    | Configuration<br>Managing Supplier Relationships      |
| Non-PO Invoice                               | Customer                                     | Sent                       | PDF 100KB                                                          | Generating Reports<br>Management Supplier Contacts    |
| CSV Invoice                                  | Citigroup Techn                              | 1                          | Ariba SN Account Management Guide 🛀                                | Managing Users and Roles<br>Managing Catalogs         |
|                                              | decorrection and the second state area to be |                            | Advanced Configuration<br>Managing Users and Roles                 | Viewing Incoming Documents                            |
| Trues://admin.snv.ariba.com:8443/Supplier.av | v/1981392/aw?awh=r&aws=jaV4sXIUvbnd17        | 2r#                        | Managing Customer Relationships<br>Managing Customer Contacts      | Using Your Test Account<br>Managing Services          |
|                                              |                                              |                            | Managing Services<br>Finding Business Opportunites                 | Managing REXs<br>Technical Infrastructure             |
|                                              |                                              |                            | Technical Infrastructure                                           |                                                       |
|                                              |                                              |                            | Done                                                               | A Participation A A A A A A A A A A A A A A A A A A A |

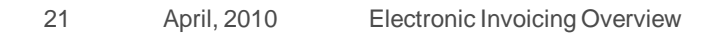